Version: Mai 2011

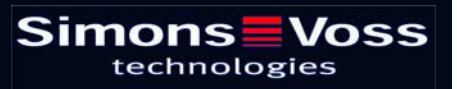

# Sommaire

| Introduction                                                                               | 4            |
|--------------------------------------------------------------------------------------------|--------------|
| 1.1. Remarque importante                                                                   | 4            |
| EXPLICATION MANUEL                                                                         | 5            |
| FONDEMENTS DU LSM                                                                          | 6            |
| 2.1. cONDITIONS DE SYSTÈME REQUISES À PARTIR DE Ism 3.1<br>(SOUS RÉSERVE DE MODIFICATIONS) | 6            |
| MISE À JOUR DU LOGICIEL                                                                    | 8            |
| 3.1. Recommandations générales                                                             | 8            |
| 3.2. étapes préparatoires                                                                  | 8            |
| mise à jour de Locking System Management basic                                             | 9            |
| 4.1. Généralités                                                                           | 9            |
| 4.1.1 Installation de Locking System Management                                            | 9            |
| 4.1.2 Installation de Crystal Report Bugfix                                                | 10           |
| Confirmez en cliquant sur Terminer pour terminer l'installation                            | 12           |
| 4.2. licences et enregistrement                                                            | 12           |
| 4.3. rÉcupération des donnÉes existantes et SAUVEGARDE                                     | 15           |
| 4.3.1 accepter la baSe de données (de la version lsm 3.0)                                  | 15           |
| 4.3.2 IMPORTER LA BASE DE DONNEÉs (LDB)                                                    | 15           |
| 4.3.3 SAUVEGARDER / rétablir la base de données (Ism basic)                                | 17           |
| 4.3.4 mise à jour du commnode SERVER                                                       | 18           |
| 4.3.5 relancer les services                                                                | 20           |
| SAV ET ASSISTANCE                                                                          | 21           |
| GLOSSAIRE                                                                                  | 22           |
|                                                                                            | Introduction |

#### Sommaire

## **REMARQUE** :

Les explications des différentes fonctions du système portent essentiellement sur l'utilisation du logiciel. La description détaillée des caractéristiques des produits, des équipements et des fonctions est disponible dans les manuels produits correspondants.

Pour l'installation et l'utilisation des produits, il est impératif de respecter les spécifications produits et les configurations requises. SimonsVoss décline toute responsabilité en cas d'installation ou d'utilisation divergente et n'assurera aucune assistance.

SimonsVoss Technologies AG se réserve le droit de modifier ses produits sans avis préalable. En conséquence, les explications et descriptions contenues dans ce document peuvent différer quelque peu de nos produits et logiciels les plus récents. En cas de doute, se reporter au contenu de la version originale en allemand. Sous réserve d'erreurs et de fautes d'orthographe.

Cette documentation est basée sur la version actuelle du programme à la date de mise sous presse. Les indications et données fournies dans ce contexte peuvent être modifiées sans avis préalable et n'engagent aucunement le vendeur. Les noms de logiciels et de matériel employés dans ce manuel sont dans leur grande majorité des marques déposées et sont soumis en tant que tels aux dispositions légales de la protection des droits d'auteur.

Sans autorisation écrite expresse, il est interdit de dupliquer ou de reproduire le manuel, dans son intégralité ou partiellement, par des moyens mécaniques ou électroniques, par photocopie ou d'une quelconque façon. Les noms de sociétés et autres données utilisés dans les exemples sont fictifs. Toute ressemblance éventuelle est donc fortuite.

L'équipe rédactionnelle du LSM a apporté le plus grand soin à l'élaboration de ce texte. Toutefois, nous ne pouvons garantir l'absence d'erreurs. L'équipe rédactionnelle du LSM ne saurait être tenue responsable des erreurs de contenu ou liées à l'impression éventuellement présentes dans ce manuel. Les descriptions fournies dans ce manuel ne représentent expressément aucune propriété garantie au sens juridique.

Si vous voulez nous soumettre des suggestions (corrections, améliorations...) pour ce manuel, nous vous prions de bien vouloir nous les adresser à l'adresse électronique suivante : Info@simons-voss.de.

Nous vous remercions pour votre aide.

Vous trouverez de plus amples informations sur les produits de SimonsVoss sur le site Internet <u>www.simons-voss.de</u>

Ce manuel est valable pour le logiciel sans limitation de fonction. Il est donc possible que les fonctions ou les visualisations de l'installation spécifique du client soient différentes en raison des modules de logiciel optionnels.

## Page 4

# **1.0 INTRODUCTION**

Le Locking System Management (LSM) de SimonsVoss est un logiciel s'appuyant sur une base de données vous permettant de créer, de gérer et de piloter en toute efficacité des plans de fermeture complexes. Cette documentation vous servira de guide et d'aide pour la structuration et la mise en place de votre plan de fermeture et vous accompagnera pour les phases ultérieures pratiques de contrôle et de pilotage, facilitant ainsi la gestion de l'installation de fermeture.

| Los         | king S | ystem Ma     | nagement                   | - [Ismdb - A                 | ffichage     | Matrice | e : Por | tes/Per   | sonne | [Fxe    | mple S | A GZ  | 11      |       |       |      |       |                |      |     |      |      |          |              |       |      |      | 20                                                                                                    |
|-------------|--------|--------------|----------------------------|------------------------------|--------------|---------|---------|-----------|-------|---------|--------|-------|---------|-------|-------|------|-------|----------------|------|-----|------|------|----------|--------------|-------|------|------|----------------------------------------------------------------------------------------------------|
| <b>目</b> 68 | ier Qa | ise de donné | ies Afficha                | ge Assistants                | Egker R      | apports | Erreg   | istrement | Brogr | ammatik | on Rés | eau   | Options | Eené  | Rre A | je – |       |                |      |     |      |      |          |              |       |      |      | . 0                                                                                                    |
| 5           | ×      | <b>II</b> (  |                            | B. 0                         | 4            | ×       |         | 0         | -     | k       | 6.4    |       | 10 S    | H     | ×     | 14   | 6     |                | 9    | Ę   |      | ?    |          |              |       |      |      |                                                                                                    |
| -           | Plan d | de lermeture |                            | 1                            | -            |         |         |           |       |         |        |       |         |       |       |      |       | Pri            | Ast  | Mé  | Mari | keti | n D      | Déve         | Di    | Di   | rect | Dir                                                                                                    |
| <b>H</b> H  | Exem   | ple SA G2    |                            | -                            |              |         |         |           |       |         |        |       |         |       |       |      | E     | -              | -    | -   |      |      |          |              |       |      | -    |                                                                                                    |
|             | - 11   | Groupperd    | la transmor                | daure                        |              |         |         |           |       |         |        |       |         |       |       |      | 18    |                | 1010 |     |      | 2    | 2        | e e          | i.    |      |      |                                                                                                    |
|             |        | . [Groupe    | système]                   | MCM S                        |              |         |         |           |       |         |        |       |         |       |       |      | RS    | B              | . M. | 9   | E.   |      |          | amil         |       | 8    | 60   | Se                                                                                                    |
|             |        | Direction    | n<br>ction adminis         | stration                     |              |         |         |           |       |         |        |       |         |       |       |      | He He | Ang A          | amp  | Mar | E.   | ۹ F  |          | - C -        | DZ0   | 5    | F.   | - The                                                                                                    |
| 6           |        | E . Dre      | ction dévelo               | ppenent                      |              |         |         |           |       |         |        |       |         |       |       |      | Mo    | and the second | uch  | jų. | out  | 200  | DUID     | vrie<br>vrie |       | net  | ens  | pue                                                                                                    |
| -           |        | 1            | Développen<br>Développen   | ent hardware<br>ent software |              |         |         |           |       |         |        |       |         |       |       |      | Ž     | Mai            | Bea  | Roz | a    | ac   | 5        | Che          | - Fer | Bon  | Des  | 2                                                                                                    |
|             |        | B S Dire     | ction market               | ing                          |              |         | -       | -         |       |         |        | Parte |         |       |       |      | R     |                |      |     | Ŧ    |      |          |              |       |      | 4    |                                                                                                    |
|             |        | 1.00         | & Médias                   |                              |              |         | s       | im        | or    | 15      |        | Vc    | 55      | 5     |       |      | Ĕ     |                |      |     | - AR |      |          |              |       |      | . Ke |                                                                                                    |
| •           |        | E S Dire     | ction product              | tion                         |              |         |         |           | ech   | not     | ogie   | ns -  |         |       |       |      | l e   |                |      |     | terv |      |          |              |       |      | terw |                                                                                                    |
| REEL        |        | 1            | Préběti                    | 11.00                        |              |         |         |           |       |         |        |       |         |       |       |      | 1 A   |                |      |     | 8    |      |          |              |       |      | 69   |                                                                                                    |
|             |        |              |                            |                              |              |         |         |           |       |         |        |       |         |       |       |      |       | =              | E    | 2   | 99 9 | 20 2 | 2 4      | E S          | 0     | 22   | 12   | 20                                                                                                    |
| 國           |        |              |                            |                              |              |         |         |           |       |         |        |       |         |       |       |      | S     | 000            | 000  | 100 | 2000 |      |          |              | 100   | 2000 | 000  | 0000                                                                                                    |
| A           |        |              |                            |                              |              |         |         |           |       |         |        |       |         |       |       |      |       | F              | F    | F   | H H  | 7 7  | - 1      | FF           | P     | 14   | F    | 12                                                                                                    |
| ey          |        |              |                            |                              |              |         |         |           |       |         |        |       |         |       |       |      | E     | 19             | 257  | 193 | 19   | 102  | 2 5      | 192          | 292   | 291  | 192  | 522                                                                                                    |
| 2           |        |              |                            |                              |              |         |         |           |       |         |        |       |         |       |       |      | 18    | 0              | 1    | 0   | 0    | 00   | <b>D</b> |              | 0     | 0    | 0    |                                                                                                    |
| -           | 84     | Domaines     | i<br>n custimat            |                              |              |         |         |           |       |         |        |       |         |       |       |      | - ie  | +              | *    | +   | 4    | 4    | -        | + 4          | 4     | 4    | 4    | *                                                                                                    |
|             |        | Siège pr     | rincipal de Pa             | ris                          | NOM (P       | ORTE    | S/FE    | RME       | в     | E       | RN     | S     | N       | N     | TP    | P    | Е     | _              | _    |     | _    |      |          | _            |       | _    | _    |                                                                                                    |
|             |        | Ca Da        | pe 01                      |                              | Bure         | au 302  |         |           | 03    | ET      | 302    | L-00  | 002     |       | 514   |      | 2     |                |      |     |      |      | 4        | _            |       | 1    |      |                                                                                                    |
|             |        | the fit      | ge 03                      |                              | Bure         | au 303  |         | _         | 03    | ET      | 303    | L-00  | 003     |       | 514   | _    |       | -              |      |     |      | -    | -        | -            | -     | -    | -    |                                                                                                    |
|             |        | A Sou        | -de-chaussé<br>s-sol       | 8                            | Bure         | 30 304  | 8       |           | 03    | EI      | 304    | 1-00  | 004     |       | 514   |      | -     | 4              |      |     |      | -    | e in     |              | in.   | i.   | -    |                                                                                                    |
|             | 8      | Succurs      | ale de Nizza               | 1. Same -                    | Bure         | au 305  |         |           | 03    | FT      | 306    | 1-00  | 005     | 10.10 | 514   |      |       | -              |      |     |      |      | 17       |              | 17    |      |      |                                                                                                    |
|             |        | C Dév        | eloppement  <br>eloppement | Software                     | 5 Bures      | au 307  |         |           | 03    | ET      | 307    | L-00  | 007     | -     | 514   | -    |       | H              |      | -   | -    | +    | -        | -            | -     | ÷    | -    |                                                                                                    |
|             |        | Cire         | sction                     | 92225                        | Confe        | trence  | 320     | 1         | 03    | ET      | 320    | L-00  | 800     |       | 514   |      | 6     | F              |      |     | -    |      |          | -            |       | 1    | -    |                                                                                                    |
|             |        |              | keting<br>åas              |                              | Cuisi        | ne 03.  | ET      |           | 03    | ET      | 317    | L-00  | 009     |       | 514   |      | 5     | F              |      |     |      |      | -1       |              |       | 1    | T    |                                                                                                    |
|             |        |              |                            |                              | 🛓 Archi      | ves ma  | arketi  | ng        |       |         |        | L-00  | 018     |       | 514   | 1    | F     | ×              | ×    | ×   | X    | × 5  | < 5      | ××           | ×     | ×    | ×    | X                                                                                                    |
|             |        |              |                            |                              | S Archi      | ves dé  | velop   | pem       |       |         |        | L-00  | 017     |       | 514   |      | •     | ×              | ×    | ×   | 5    | × 5  | < 5      | ××           | ×     | ×    | ×    | ×                                                                                                    |
|             |        |              |                            | - 1                          | Burea        | su 107  | 6       |           | 01    | ET      | 107 L  | -000  | 13_0    |       | 514   |      | 5     |                |      | ×   | × 5  | x 5  | <        |              |       | T    |      | <b>x</b>                                                                                                    |
|             |        |              |                            |                              | Burea        | au 106  | b       |           | 01    | ET      | 106 L  | -000  | 13_0    |       | 514   |      | ۶     |                |      | ×   | XD   | × 5  | ٢.       |              |       |      |      | ×                                                                                                    |
|             |        |              |                            |                              | Burea        | au 105  |         |           | 01    | ET      | 105 L  | -000  | 13_0    |       | 514   |      | E.    |                |      | ×   | 'X ' | ×S   | <        |              |       |      |      | ×                                                                                                    |
|             |        |              |                            |                              | Bure         | au 104  |         | -         | 01    | ET      | 104    | L-00  | 013     | _     | 514   |      | 2     | 1              |      | ×   | X    | ×>   | <        | _            |       | -    | -    | ×                                                                                                    |
|             |        |              |                            |                              | 5 Bure:      | au 103  |         |           | 01    | ET      | 103    | L-00  | U12     |       | 514   |      |       | 1              |      | ×   | XD   | XD   | <        |              |       | -    | -    | X                                                                                                    |
|             |        |              |                            |                              | Bure         | su 102  |         | _         | 01    | EI      | 102    | L-00  | 010     |       | 514   |      | -     | H              |      | ×   | × N  |      |          | -            |       | -    | -    | × ×                                                                                                    |
|             |        |              |                            |                              | O Control    | au 101  | -       | . 0.2     | 0     | DOL     | 101    | 1.00  | 010     |       | 514   |      |       | N              | ~    | 2   | 2 5  |      |          |              | -     | 100  | ~    | ~                                                                                                    |
|             |        |              |                            |                              | - Entré      | e prin  | rinale  | 02        | P     | DC DC   | -      | 1.00  | 016     | -     | 514   |      |       | -              | ~~   | ÷   | 2 5  |      | .,       |              | -     | ~    | N    | A CONTRACTOR OF A CONTRACTOR OFTA CONTRACTOR OFTA CONTRACTOR OFTA CONTRACTOR O |
|             |        |              |                            |                              | Entré        | e prin  | cipale  | 01        | R     | DC      |        | L-00  | 014     |       | 514   |      |       | x              | x    | x   | x    | xs   | 2.       |              |       | x    | x    | x                                                                                                    |
|             |        |              |                            |                              | IL particula | - pini  |         |           | 11.5  |         | - 1    |       |         | - K.  | 214   | 1    | -     | 1.4            | 100  |     |      | 0.05 |          | 14.          |       | 10   |      | 112                                                                                                    |
| Prét        |        |              |                            | 11                           | <u>8</u>     |         |         |           |       |         | _      |       |         |       |       |      |       |                |      |     |      |      |          |              |       |      |      | MIRAGE : COM(*) Port TCP : 6000 Admin MUM                                                                                                    |

## 1.1. REMARQUE IMPORTANTE

La société SimonsVoss Technologies AG décline toute responsabilité pour les dommages causés par une installation ou un montage erronés.

Les composants incorrectement montés et/ou programmés risquent de bloquer le passage par une porte. La société SimonsVoss Technologies AG ne saurait être tenue responsable des conséquences d'une installation incorrecte telles qu'impossibilité d'accéder à des personnes blessées ou en danger, dégâts matériels ou autres.

## Page 5

# 2.0 EXPLICATION MANUEL

## **OPTIONS DE MENU**

Dans le manuel, les options de menu du LSM sont illustrées par le symbole **그**.

## EXEMPLES

Modifier

Domaine

## INTITULÉS ET CASES À COCHER

Les intitulés et cases à cocher représentés dans la capture d'écran sont différenciés par des guillemets.

## EXEMPLES

« Groupes d'utilisateurs » « Domaines »

## **ICÔNES**

Les icônes représentées dans les captures d'écran sont indiquées par les hachures grises du fond.

#### EXEMPLES OK Accepter

## **RACCOURCIS CLAVIER**

Le raccourci clavier utilisable pour lancer les fonctions désirées est indiqué en gras.

## Ctrl+Maj+X

## INDICATIONS DES CHEMINS D'ACCÈS

Dans une information se référant au répertoire d'un lecteur, ce chemin d'accès est indiqué en italiques.

## EXEMPLE

C:\Programmes\SimonsVoss\LockSysGui\

## REMARQUE

L'indication *[CDROM]* est une variable et décrit la lettre du lecteur de cédérom (par ex. « D ») de l'ordinateur sur lequel l'installation doit être effectuée.

## Page 6

# 2.0 FONDEMENTS DU LSM

# 2.1. CONDITIONS DE SYSTÈME REQUISES À PARTIR DE LSM 3.1 (SOUS RÉSERVE DE MODIFICATIONS)

## GÉNÉRALITÉS

- Droits d'administrateur locaux pour l'installation
- Communication : TCP/IP (NetBios actif), LAN (recommandation : 100 Mbits/s)
- Environnement Windows
- Résolution de nom
- .NET Framework min. 2.0, recommandé 3.5
- MS ActiveSync 4.2 en association avec un PocketPC
- Interface RS-232 et/ou USB

## CLIENT (LSM BASIC, LSM BUSINESS, LSM PROFESSIONAL)

Matériel requis

- Écran min. 48 cm (19") (ou plus grand pour la présentation de l'affichage de la matrice)
- Résolution d'écran min. 1024 x 768, recommandé 1280 x 1024
- Processeur : min. 2,66 GHz (ou plus rapide)
- Mémoire vive d'au moins 2 GB (ou plus)
- Taille du disque dur environ 500 MB (pendant l'installation env. 1 GB), base de données selon le volume des données traitées (env. 30 MB)
- MS Windows XP Prof. SP3
- MS Windows Vista (Business, Ultimate), 32 ou 64 Bit
- MS Windows 7 (Professional, Ultimate), 32 ou 64 Bit

## SERVEUR (SERVEUR DE BASE DE DONNÉES À PARTIR DE LSM BUSINESS

Matériel requis

- Processeur : min. 2,66 GHz (ou plus rapide)
- Mémoire vive d'au moins 2 GB (ou plus)
- Taille du disque dur environ 300 MB (pendant l'installation env. 450 MB), base de données selon le volume des données traitées (env. 30 MB)
- MS Windows Server 2003
- MS Windows Server 2008
- MS Windows Serveur 2008 R2
- .NET Framework pour l'utilisation du CommNode Server min. 3.5
- Application basée sur serveur : une validation sur l'ADS Server est nécessaire pour le répertoire de la base de données (la validation ne nécessite aucun droit).

## **AVERTISSEMENT**

En cas d'utilisation de firewalls entre le client et le serveur, veuillez lire attentivement le chapitre « Configuration du réseau informatique » ou bien contactez le support technique LSM de l'entreprise SimonsVoss Technologies AG.

# Page 7

Veuillez noter que l'utilisation du logiciel dans des environnements virtuels n'est en principe pas validée.

# 3.0 MISE À JOUR DU LOGICIEL

## 3.1. RECOMMANDATIONS GENERALES

- La mise à jour doit être effectuée simultanément sur l'ensemble des composants.
- La mise à jour du LSM Mobile Edition sur le PocketPC utilisé doit également être réalisée.
- Si vous voulez réaliser une mise à jour des anciennes versions sur la version actuelle, veuillez contacter en amont votre partenaire spécialisé ou la hotline LSM dédiée.
- Assurez-vous de bien disposer d'une sauvegarde des données récente et fonctionnant correctement.

## Avertissement :

La sécurisation de la base de données est généralement sous la responsabilité du service informatique du client ! SimonsVoss décline toute responsabilité en cas d'absence de sauvegarde ou de sauvegarde incomplète ou mal faite. Veuillez vérifier à intervalles réguliers que les sauvegardes effectuées puissent être exploitées.

## 3.2. ETAPES PREPARATOIRES

Vérifiez la version de votre logiciel (lancer le logiciel, icône « point d'interrogation bleu »).

Mise à jour possible pour les versions suivantes :

LDB 1.52b = Version 1.52.707.06 LDB 1.53b = Version 1.53.707.06 LSM 3.0 SP2 = Version 3.0.10040

- Importez toutes les données des PocketPC ou des Palms.
- Fermez tous les programmes SimonsVoss en cours
- Fermez le CommNode Server (si installé)
- Sauvegardez les bases de données actuelles
- Pour effectuer les mises à jour, il vous faut des droits d'administrateurs locaux
- Suivez les directives de mise à jour de votre version LSM

## Page 9

# 4.0 MISE A JOUR DE LOCKING SYSTEM MANAGEMENT BASIC

## 4.1. GENERALITES

La mise à jour d'une installation LSM Basic se fait selon les étapes décrites cidessous. D'un point de vue technique, il s'agit de la mise à jour de l'IUG LSM et de la modification de la structure de la base de données. Pour une mise à jour du LDB sur un LSM Basic, le fichier de données existant (\*.ls) doit être importé dans une nouvelle base de données.

## 4.1.1 INSTALLATION DE LOCKING SYSTEM MANAGEMENT

## PROCÉDURE

- Installation du logiciel (voir le déroulement ci-après)
- Installation de Crystal Report Bugfix
- Une fois l'installation terminée, démarrez le logiciel
- Enregistrement du logiciel
- Établir une liaison avec la base de données

## **INSTALLATION DU LOGICIEL**

- À l'insertion du DVD du logiciel, le sommaire s'affiche dans le navigateur
- Dans la partie « logiciel », vous trouverez le lien direct vers l'installation.

Autre possibilité : vous pouvez aussi lancer directement l'installation [CDROM]:\Software\ LSM3x\_BASIC\[langue]\lsm\_setup\_basic\_3\_x\_xx.exe

- Démarrer l'installation
- Suivre chacune des étapes

|                                                                                                    | an management state of the tenenty metaleonin 🖬                                                                                                    |
|----------------------------------------------------------------------------------------------------|----------------------------------------------------------------------------------------------------|
| 2                                                                                                    | Bienvenue dans l'InstallShield Wizard pour<br>SimonsVoss Locking System Management<br>Basic 3.1 (French).<br>L'InstallShield(R) Wizard ya installer SimonsVoss Locking System                                                                                                    |
| 2                                                                                                    | mellegiente dass, un sieren y su novie systeme nou<br>continuer, diquet sur Sunant.<br>ATTENTION : Ce programme est protégé par la loi du copyright<br>et les conventions internationales.                                                                                                    |
|                                                                                                    | < Brécédent Suivant > Annuler                                                                                                    |
| 🖥 SimonsVoss Locking Syste                                                                                                    | m Management Basic 3.1 (French) - InstallSh 🔀                                                                                                    |
| Contrat de licence                                                                                                    |                                                                                                    |
| Lisez attentivement le contrat o                                                                                                    | de licence suivant.                                                                                                    |
| CONTRAT DE LICENCE D                                                                                                    |                                                                                                    |
| LOGICIEL de SimonsVos                                                                                                    | SS Technologies AG(r)                                                                                                    |
| LOGICEL de SimonsVos<br>IMPORTANT ! À LIRE AI<br>licence d'utilisateur<br>Technologies AG est u<br>conclu entre vous-mém<br>personne morale, et J<br>AG ; il s'applique au<br>Technologies AG, acco<br>util ilencemblé des                                                                                                    | UTILISATEUR FINAL (EULA) PUUK LE                                                                                                    |
| LOGICEL de SimonsVo<br>IMPORTANT ! À LIRE AN<br>licence d'utilisateur<br>Technologies AG est u<br>conclu entre vous-mén<br>personne morale, et l<br>AG : 11 s'applique au<br>Technologies AG, acco                                                                                                    | UTILISATEUR FINAL (EULA) PUUK LE                                                                                                    |
| Contract of Laciante of<br>LOGGICIE de Simonstrois<br>THFORTANT ! À LIRE AN<br>licence d'utilisateur<br>Technologies AG est u<br>conclu entre vous-mén<br>personne morale, et l<br>AG : il s'applique at<br>Technologies AG, acco<br>Technologies AG, acco<br>Dia d'accepte les termes de ce conh<br>D en d'accepte les termes de se conh        | UTILISATEUR FINAL (EULA) PURK LE<br>SE Technologiesa AG(r)<br>NTENTIVEMENT : Le présent contrat de<br>r final (EULA) de SimonsVoss<br>mu contrat juridiquement valide,<br>ee ("Voue"), personne physique ou<br>la société SimonsVoss Technologies<br>h produit logiciel de SimonsVoss<br>mysagné du présent contrat, ainsi<br>vaté kence<br>inde kence |
| Context be Extended by<br>LOGGICEL de Simons∀00<br>IMPORTANT : À LIRE AT<br>licence d'utilisateur<br>Technologies AG est u<br>conclu entre vous-mên<br>personne morale, et l<br>AG ; il s'applique at<br>Technologies AG, acco<br>milà licence A es conto<br>O]Zacepte les termes de ce conto<br>O] an daccepte pas les termes de o<br>netalthed | UTILISATEUR FINAL (EULA) PUUR LE                                                                                                    |

Confirmez en cliquant sur Suivant pour démarrer l'installation.

Lisez les termes de la licence et acceptez-les. Cliquez ensuite sur Suivant.

## Page 10

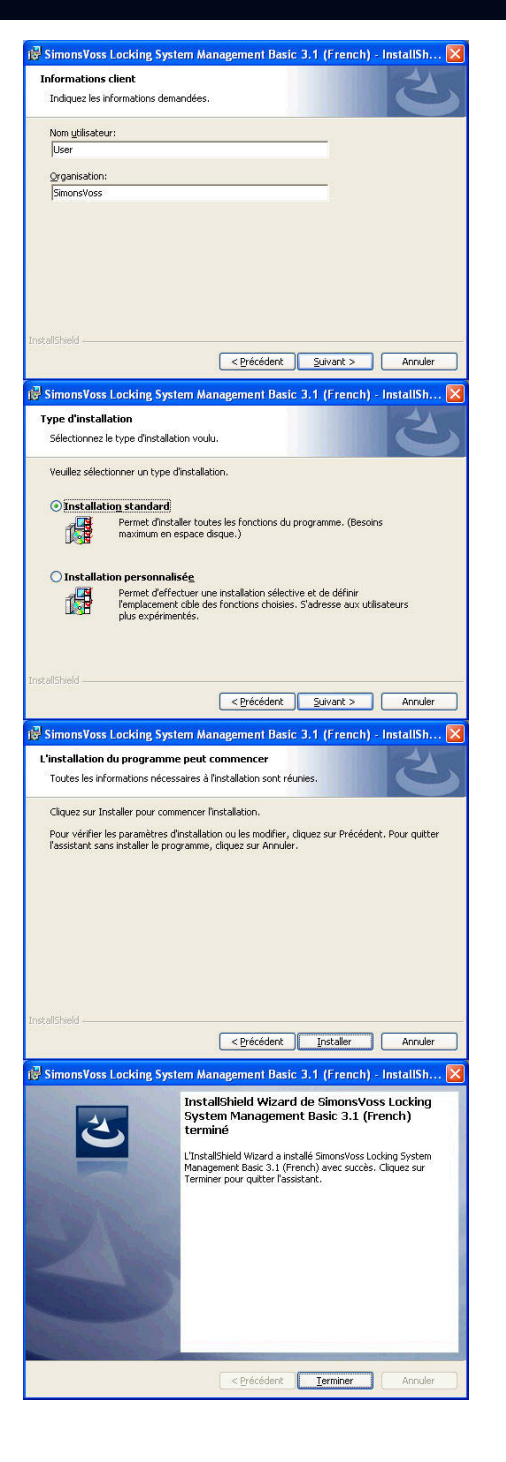

Saisissez les informations relatives à l'utilisateur puis cliquez sur Suivant.

Confirmez en cliquant ensuite sur Suivant.

Confirmez en cliquant sur Installer.

Confirmez en cliquant sur Terminer pour terminer l'installation.

## 4.1.2 INSTALLATION DE CRYSTAL REPORT BUGFIX

## PROCÉDURE

- À l'insertion du DVD du logiciel, le sommaire s'affiche dans le navigateur
- Dans la partie « logiciel », vous trouverez le lien direct vers l'installation.

# Page 11

Autre possibilité : vous pouvez aussi lancer directement l'installation [[CDROM]:\ Software\ LSM3x\_BASIC\Crystal\_HotFix11\setup.exe

- Démarrer l'installation
- Suivre chacune des étapes

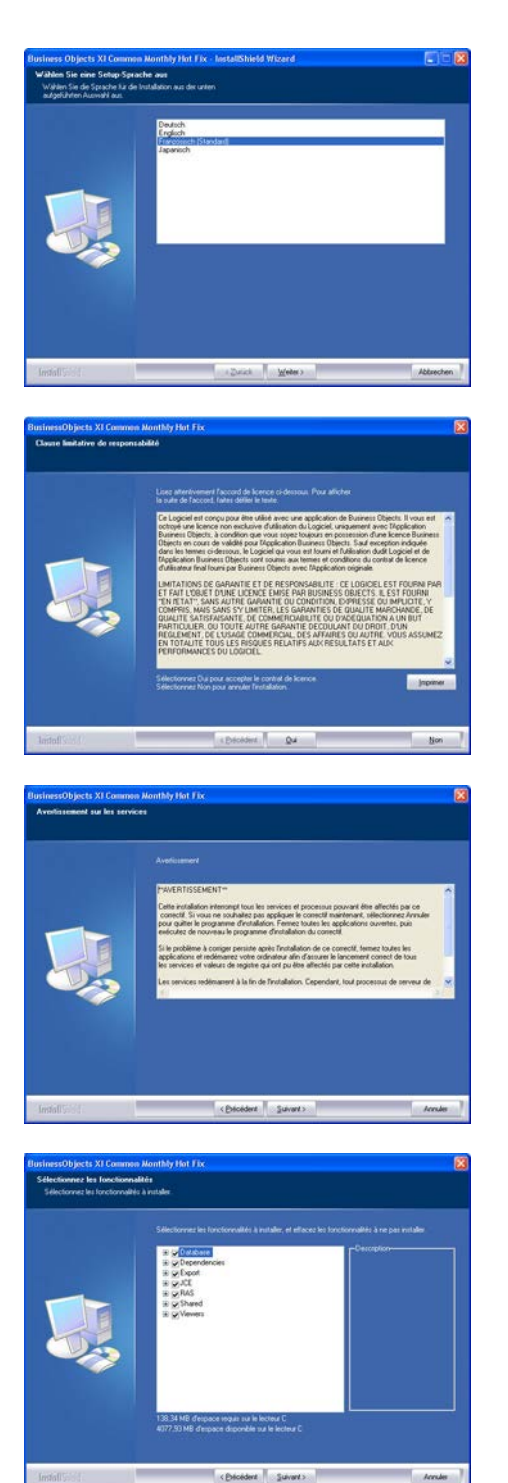

Confirmez en cliquant sur Suivant pour démarrer l'installation.

Lisez les termes de la licence et acceptez-les. Cliquez ensuite sur Oui.

Cliquez ensuite sur Suivant.

Confirmez la totalité de l'installation puis cliquez sur Suivant.

# Page 12

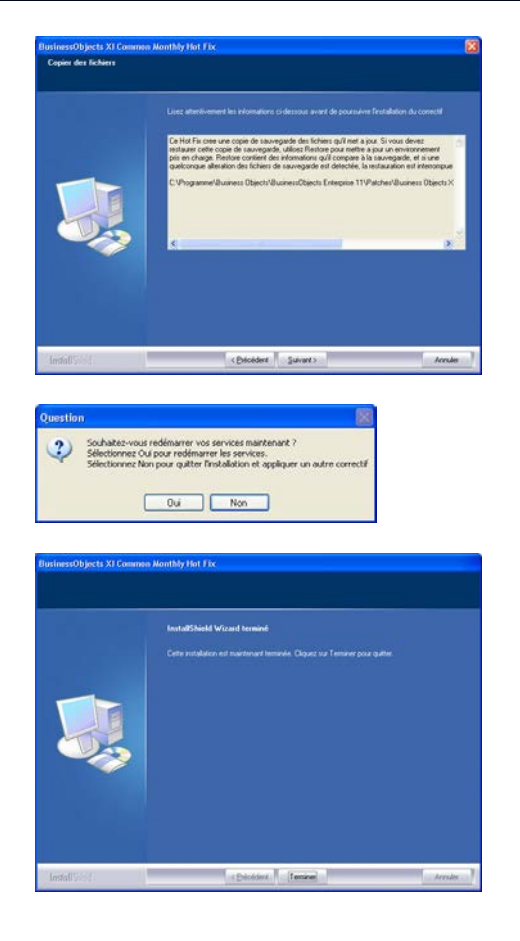

Confirmez en cliquant sur Suivant.

Confirmez en cliquant sur Oui pour poursuivre l'installation.

Confirmez en cliquant sur Terminer pour terminer l'installation.

## 4.2. LICENCES ET ENREGISTREMENT

## PROCÉDURE

- Une fois l'installation terminée, démarrez le logiciel
- Vous accédez à la boîte de dialogue d'enregistrement par le biais des options du menu OAide OEnregistrement.

| Société       |        | Clients                                                | rregistris :    |                       |                      |
|---------------|--------|--------------------------------------------------------|-----------------|-----------------------|----------------------|
| Version LSM : | 1      | Nom                                                    |                 | Date d'enregistrement | Elur                 |
| fodulen :     |        |                                                        |                 |                       |                      |
| registré le : | Trater | Serveur de base de données                             | ADS             |                       | Désactiver le client |
|               |        | Numino de sésie<br>Version<br>Nonibre mais, de clients | (9.100.16<br> 1 |                       | Débloquer le client  |

Dans cette fenêtre, vous obtenez les informations relatives à l'actuelle concession de licence. En cliquant sur Modifier, la fenêtre de concession de licence apparaît.

## Page 13

| Enregistremen                                                                                    | )                                                          |                                                                                        |                                                                                                    |
|--------------------------------------------------------------------------------------------------|------------------------------------------------------------|----------------------------------------------------------------------------------------|----------------------------------------------------------------------------------------------------|
| Société :                                                                                        | SmoneWoos Tech                                             | Andoges AG                                                                             | La base de dornées doit être enregistrée. Veuillez choisir la                                                                                                    |
| Adeite                                                                                           | Ferngesh 4                                                 |                                                                                        | appupart sur le bouton " Étable une demande de licence ".                                                                                                    |
| Localité .                                                                                       | Unterfulning.                                              | Code postal (95774                                                                     | Annual and a second                                                                                                    |
| Part                                                                                             | Gemany                                                     |                                                                                        | prescription de la version                                                                                                    |
| Interlocuteur :                                                                                  | Exemple                                                    |                                                                                        | des plans de l'emature exclants (inportation), donaines pour                                                                                                    |
| Tel:                                                                                             | +43(83)(93229-0                                            | Fax) +43(89)99228-220                                                                  | reproduction des structures architecturales et                                                                                                    |
| Erial                                                                                            | makeingBuno                                                | na voss de                                                                             | plans de temeture, échange de données avec lemenaux                                                                                                    |
| Vanice LSM:                                                                                      |                                                            | LSM Basic                                                                              | mobiles (PDA)                                                                                                    |
| Hoddes   Option d'afficte   Stock   Stock   Densitie c  Cald le   Pocessus de s   R  Face une de | ge<br>(2010.8.27 01.46<br>codification<br>copier<br>apport | VEW Mont<br>COM Montal<br>ISM Menot 48<br>VEW Cast<br>VEW Cast<br>VEW Cast<br>VEW Cast | -Description du noclute<br>List Magnet<br>Varia regiones de argonte para apprimentes les trationations du<br>glan de hermana, stabili des listes de tenses de trangonducar |
| Use le fici                                                                                      | nande de licence                                           |                                                                                        | Mode "Expens"<br>                                                                                                    |

| Enregistrer                                                              | ? 🛛                            |
|--------------------------------------------------------------------------|--------------------------------|
| Enregistrer 🔂 Ismdb                                                      | • 🗈 📸 🖬 •                      |
| i aep<br>backup                                                          |                                |
| Nom de fichier: TERRECANArgs<br>Type de fichier: Fichiers textes (*.rgo) | Enregistrer<br>Annuler         |
| LockSysMgr                                                               |                                |
| Souhaitez-vous créer un n                                                | ouveau code d'enregistrement ? |
| Oui Non                                                                  | Annuler                        |

Lors du premier enregistrement, vous devez saisir ici vos données client. Veuillez sélectionner l'édition acquise et les éventuels modules. En cliquant sur Émettre un code d'enregistrement, vous produisez un fichier comprenant les données

d'enregistrement.

Choisissez un emplacement d'enregistrement pour ce nouveau fichier.

Veuillez confirmer ce message si vous souhaitez créer un nouveau code d'enregistrement.

Transmettez ensuite ce fichier accompagné du nom de votre revendeur (en fonction de votre version) à l'adresse électronique suivante :

## LSM Basic Edition :

registration@simons-voss.de

## À partir de LSM business Edition : lsm-support@simons-voss.de

Vous obtiendrez de SimonsVoss un fichier de concession de licence vous permettant de débloquer le logiciel en cliquant sur l'option Accepter le fichier de licence.

| Attention I                                                                                                    |
|----------------------------------------------------------------------------------------------------|
| La dernière demande d'enregistrement (faite le 2010.08.27 01:53) n'a pas été confirmée.<br>Si vous renouvelez la demande d'enregistrement, la confirmation de l'ancienne commande<br>ne sera pas acceptée ! |
| Souhaitez-vous vraiment générer un nouveau code d'enregistrement ?                                                                                                    |
| Dui Non                                                                                                    |
|                                                                                                    |
|                                                                                                    |
|                                                                                                    |
|                                                                                                    |
|                                                                                                    |

Le code d'enregistrement saisi ne correspond pas à votre dernière commande !

OK

Ce message apparaît lorsque vous avez déjà fait une demande de code d'enregistrement et que celuici n'a pas encore été activé.

Ce message apparaît lorsqu'après avoir émis une première demande d'enregistrement, une seconde demande a été faite, et que vous souhaitez maintenant saisir l'enregistrement de la

Page 14

première demande.

## Page 15

## 4.3. RÉCUPERATION DES DONNÉES EXISTANTES ET SAUVEGARDE

## 4.3.1 ACCEPTER LA BASE DE DONNEES (DE LA VERSION LSM 3.0)

En ouvrant une base de données provenant de la version 3.0, celle-ci est automatiquement adaptée au nouveau schéma de base de données et peut être utilisée avec la version 3.1.

#### Remarque

L'ouverture de la base de données avec une version précédente n'est alors plus possible.

## 4.3.2 IMPORTER LA BASE DE DONNEÉS (LDB)

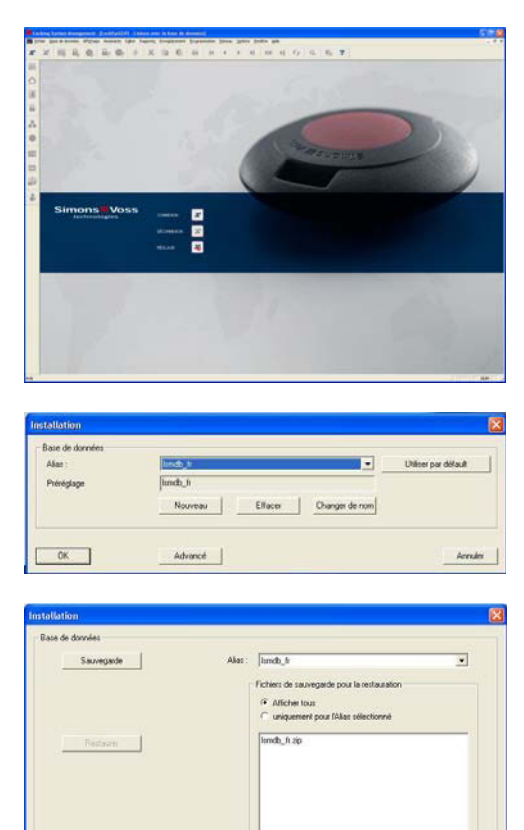

vel allas de base de données:

C1Dokumente und Einstellu Accepter

QK

Restaurer les paramètres pas délaut

PROCÉDURE

Démarrez le logiciel. Dans la fenêtre de démarrage du LSM, choisissez l'option Setup pour configurer la liaison avec la base de données.

Cliquez ensuite sur Options avancées.

Cliquez ensuite sur Importer.

Arender

## Page 16

| lias         |       | D     |
|--------------|-------|-------|
| Nouvel alias | Ismdb |       |
| OK           | An    | nuler |

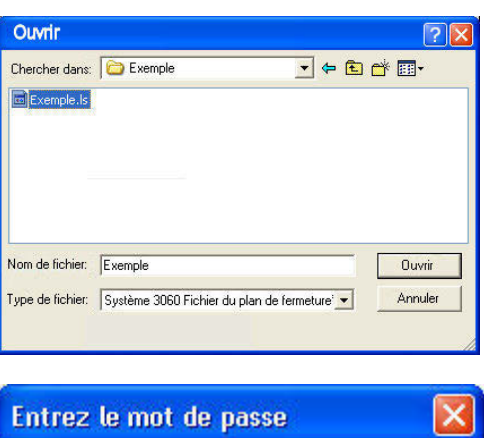

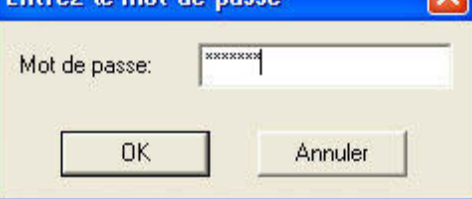

| Mot de passe du | plan de fermet | ture 🛛 🔀 |
|-----------------|----------------|----------|
| Exemple         |                |          |
| Mot de passe :  | *****          |          |
| ОК              | l              | Annuler  |

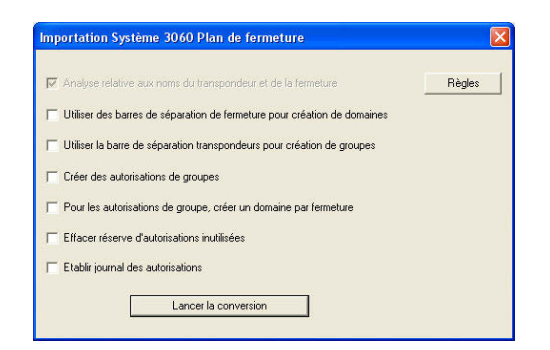

Saisissez un nom pour votre base de données dans le champ « Nouvel alias ». Le bouton de commande Appliquer comme préconfiguration permet de faire de la base de données affichée celle par défaut.

Sélectionnez la copie de sauvegarde du fichier du plan de fermeture LDB et confirmez en cliquant sur Ouvrir.

Saisissez le mot de passe du fichier.

Saisissez le mot de passe de l'installation de fermeture.

Sélectionnez le mode d'importation voulu. Confirmez ensuite en cliquant sur Lancer la conversion. La sélection peut varier selon les données disponibles. Il est par conséquent judicieux d'effectuer au préalable des essais d'importation et de ne lancer l'importation réelle avec les réglages adéquats qu'ensuite.

# Page 17

| Importati  | ion Système 3060 Plan de fermeture                                        |
|------------|---------------------------------------------------------------------------|
|            |                                                                           |
|            |                                                                           |
|            |                                                                           |
| Enregistre | er -                                                                      |
|            |                                                                           |
| Terminé    |                                                                           |
|            |                                                                           |
|            |                                                                           |
|            | пк                                                                        |
|            |                                                                           |
|            |                                                                           |
|            |                                                                           |
|            |                                                                           |
| LockSys    | Mgr 🛛 🔀                                                                   |
|            | Procédure d'importation correctement effectuée. Veuillez vous reconnecter |
|            | raceaure amportation confectment effectidee, vedillez vous recommenter.   |
|            | OK                                                                        |
|            | L                                                                         |

Une fois la conversion réussie, confirmez en cliquant sur OK.

Confirmez en cliquant sur OK et connectez-vous à la nouvelle base de données.

# 4.3.3 SAUVEGARDER / RETABLIR LA BASE DE DONNEES (LSM BASIC)

# PROCÉDURE

| are de données        |                              |              |                                                                                         |   |
|-----------------------|------------------------------|--------------|-----------------------------------------------------------------------------------------|---|
| Sawegad               | •                            | Alias :      | lundb_b                                                                                 |   |
| Reduces               | Nouvel alias de base         | de dornées   | Fichers de sauvegade pour la restauaton                                                 |   |
| yotème 3060 Fichier d | lu plan de fermeture         |              |                                                                                         |   |
| ource de la base de c | krinées                      |              |                                                                                         |   |
| Répetoire :           | C:\Dokumente und<br>Accepter | Einstellunge | mAll Users'Anwendungsdøten/Smoni/Vors/Plepositoy<br>Restaurer les paramètres par défaut | _ |
|                       |                              |              |                                                                                         |   |

En choisissant une installation détaillée via le bouton Options avancées, vous pouvez déterminer l'emplacement local de la base de données. La sécurité des données y est également définie. Un backup est effectuée par le biais du bouton Backup, et la restauration des données en cliquant sur Rétablir.

## 4.3.4 MISE A JOUR DU COMMNODE SERVER

## PROCÉDURE

- Avec le bouton gauche de la souris, cliquer sur le bouton Démarrer de Windows
- Sélectionner l'option de menu Exécuter
- Dans la boîte de dialogue « Ouvrir », saisir la commande [CDROM]:\Software\LSM3x\_BASIC\[langue]\commnode\_setup\_3\_x\_xx.exe et confirmer
- Suivre ensuite les instructions
- Une fois l'installation réussie, il faut ensuite exécuter le fichier « install\_CommNodeSvr.bat » qui se trouve dans le dossier d'installation sous C:\Programme\SimonsVoss\CommNodeSvr\_3\_x.
- Dans la boîte de dialogue « Ouvrir », saisir la commande « *services.msc* » et confirmer
- Cliquer sur le service « SimonsVoss CommNode Server » avec le bouton droit de la souris et choisir l'option « Propriétés »
- Vérifier que le service « SimonsVoss CommNode Server » soit bien lancé

## INSTALLATION DU LOGICIEL

- À l'insertion du DVD du logiciel, le sommaire s'affiche dans le navigateur
- Dans la partie « logiciel », vous trouverez le lien direct vers l'installation.

Autre possibilité : vous pouvez également lancer directement l'installation [CDROM]:\Software\LSM3x\_BASIC\[langue]\commode\_setup\_3\_x\_xx.exe

- Démarrer l'installation
- Suivre chacune des étapes

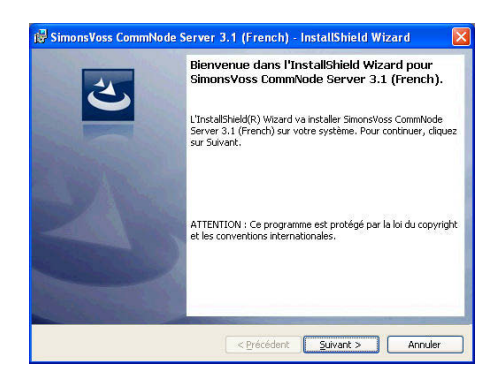

Confirmez en cliquant sur Suivant pour démarrer l'installation.

# Page 19

| SimonsVos:                                                                                                    | s committe server                                                                                                    |                                                                                                    |                                                                                                    |                                                                        |    |
|----------------------------------------------------------------------------------------------------|----------------------------------------------------------------------------------------------------|----------------------------------------------------------------------------------------------------|----------------------------------------------------------------------------------------------------|------------------------------------------------------------------------|----|
| Contrat de lie                                                                                                    | cence                                                                                                    |                                                                                                    |                                                                                                    |                                                                        |    |
| Lisez attentiv                                                                                                    | vement le contrat de licen                                                                                                    | ce suivant.                                                                                                    |                                                                                                    |                                                                        |    |
|                                                                                                    |                                                                                                    |                                                                                                    |                                                                                                    |                                                                        |    |
| CONTRAT DE                                                                                                    | E LICENCE D'UTII                                                                                                    | ISATEUR FI                                                                                                    | NAL (EULA) E                                                                                                    | OUR LE                                                                 |    |
| LUGICIEL (                                                                                                    | te simonsvoss re                                                                                                    | clutorogres                                                                                                    | AG(T)                                                                                                    |                                                                        |    |
| IMPORTANT                                                                                                    | ! À LIRE ATTENT                                                                                                    | IVEMENT : 1                                                                                                    | Le présent d                                                                                                    | contrat de                                                             |    |
| licence d'                                                                                                    | utilisateur fir                                                                                                    | al (EULA)                                                                                                    | de SimonsVos                                                                                                    | 13                                                                     |    |
| Technolog:                                                                                                    | ies AG est un co                                                                                                    | ntrat juri                                                                                                    | diquement va                                                                                                    | ulide,                                                                 |    |
| conclu en                                                                                                    | re vous-meme ('<br>morale et la so                                                                                                    | vous"), per                                                                                                    | rsonne pnysi<br>neVose Techi                                                                                                    | que ou                                                                 |    |
| AG ; il s'                                                                                                    | applique au pro                                                                                                    | duit logic                                                                                                    | iel de Simor                                                                                                    | sVoss                                                                  |    |
| Technolog:                                                                                                    | ies AG, accompag                                                                                                    | mé du prés                                                                                                    | ent contrat,                                                                                                    | ainsi 💡                                                                | R  |
| antà tion                                                                                                    | nomble des sunns                                                                                                    | erta daarmi                                                                                                    | nets immedual                                                                                                    |                                                                        |    |
| <ul> <li>j'accepte les</li> </ul>                                                                                                    | termes de ce contrat de l                                                                                                    | icence!                                                                                                    |                                                                                                    | Imprimer                                                               |    |
| O Je n'accepte                                                                                                    | pas les termes <u>d</u> e ce cont                                                                                                    | rat de licence                                                                                                    |                                                                                                    |                                                                        |    |
| nstallShield                                                                                                    |                                                                                                    |                                                                                                    |                                                                                                    |                                                                        | _  |
|                                                                                                    |                                                                                                    | < Précédent                                                                                                    | Suivant >                                                                                                    | Annuler                                                                | ٦I |
|                                                                                                    |                                                                                                    |                                                                                                    |                                                                                                    |                                                                        |    |
|                                                                                                    |                                                                                                    |                                                                                                    |                                                                                                    |                                                                        |    |
|                                                                                                    | Complete Comp                                                                                                    | 7.4.45                                                                                                    | 1                                                                                                    | 112                                                                    |    |
| Simonsvos                                                                                                    | s commixode server                                                                                                    | 3.1 (Prench)                                                                                                    | - Instatismeto                                                                                                    | wizaro (                                                               |    |
| Informations                                                                                                    | s client                                                                                                    |                                                                                                    |                                                                                                    |                                                                        |    |
| Indiquez les i                                                                                                    | informations demandées.                                                                                                    |                                                                                                    |                                                                                                    |                                                                        |    |
|                                                                                                    |                                                                                                    |                                                                                                    |                                                                                                    |                                                                        |    |
| Nom <u>u</u> tilisate                                                                                                    | ur:                                                                                                    |                                                                                                    |                                                                                                    |                                                                        |    |
| User                                                                                                    |                                                                                                    |                                                                                                    |                                                                                                    |                                                                        |    |
| Organisation                                                                                                    |                                                                                                    |                                                                                                    |                                                                                                    |                                                                        |    |
| SimonsVoss                                                                                                    | 8                                                                                                    |                                                                                                    |                                                                                                    |                                                                        |    |
| 1                                                                                                    |                                                                                                    |                                                                                                    |                                                                                                    |                                                                        |    |
|                                                                                                    |                                                                                                    |                                                                                                    |                                                                                                    |                                                                        |    |
|                                                                                                    |                                                                                                    |                                                                                                    |                                                                                                    |                                                                        |    |
|                                                                                                    |                                                                                                    |                                                                                                    |                                                                                                    |                                                                        |    |
|                                                                                                    |                                                                                                    |                                                                                                    |                                                                                                    |                                                                        |    |
|                                                                                                    |                                                                                                    |                                                                                                    |                                                                                                    |                                                                        |    |
|                                                                                                    |                                                                                                    |                                                                                                    |                                                                                                    |                                                                        |    |
|                                                                                                    |                                                                                                    |                                                                                                    |                                                                                                    |                                                                        |    |
| nstallShield —                                                                                                    |                                                                                                    |                                                                                                    |                                                                                                    |                                                                        | _  |
|                                                                                                    |                                                                                                    | < Précédent                                                                                                    | Suivant N                                                                                                    | Annuler                                                                |    |
|                                                                                                    |                                                                                                    |                                                                                                    |                                                                                                    |                                                                        |    |
|                                                                                                    |                                                                                                    |                                                                                                    |                                                                                                    |                                                                        | -  |
|                                                                                                    |                                                                                                    |                                                                                                    |                                                                                                    | J <u> </u>                                                             |    |
| l er ar                                                                                                    |                                                                                                    |                                                                                                    | 2010K 2                                                                                                    | J                                                                      |    |
| SimonsVos                                                                                                    | s CommNode Server                                                                                                    | 3.1 (French)                                                                                                    | - InstallShield                                                                                                    | Wizard                                                                 | ×  |
| SimonsVos:<br>Type d'instal                                                                                                    | s CommNode Server<br>lation                                                                                                    | 3.1 (French)                                                                                                    | - InstallShield                                                                                                    | Wizard                                                                 | ×  |
| SimonsVoss<br>Type d'instal<br>Sélectionnez                                                                                                    | s CommNode Server<br>lation<br>le type d'installation voul                                                                                                    | 3.1 (French)<br>1.                                                                                                    | - InstallShield                                                                                                    | Wizard                                                                 | ×  |
| SimonsVoss<br>Type d'instal<br>Sélectionnez                                                                                                    | s CommNode Server<br>lation<br>le type d'installation voui                                                                                                    | 3.1 (French)<br>1.                                                                                                    | - InstallShield I                                                                                                    | Wizard                                                                 |    |
| SimonsVoss<br>Type d'instal<br>Sélectionnez<br>Veuillez sélec                                                                                                    | s CommNode Server<br>lation<br>le type d'installation voul<br>tionner un type d'installat                                                                                                    | 3.1 (French)<br>J.                                                                                                    | - InstallShield I                                                                                                    | Wizard                                                                 |    |
| SimonsVoss<br>Type d'instal<br>Sélectionnez<br>Veuillez sélec                                                                                                    | s CommNode Server<br>lation<br>le type d'installation voul<br>tionner un type d'installal                                                                                                    | <b>3.1 (French)</b><br>J.                                                                                                    | - InstallShield I                                                                                                    | Wizard                                                                 |    |
| SimonsVoss<br>Type d'instal<br>Sélectionnez<br>Veuillez sélec                                                                                                    | s CommNode Server<br>lation<br>le type d'installation voui<br>tionner un type d'installat<br>tion standard                                                                                                    | 3.1 (French)<br>J.                                                                                                    | - InstallShield 1                                                                                                    | Wizard                                                                 |    |
| SimonsVoss<br>Type d'instal<br>Sélectionnez<br>Veuillez sélec<br>Installat                                                                                                    | s CommNode Server<br>lation<br>le type d'installation voui<br>ttionner un type d'installat<br>ttion standard)<br>Permet d'installer tout<br>maximum en space d                                                                                                    | 3.1 (French)<br>J.<br>ion.<br>es les fonctions di<br>isque.)                                                                                                    | - InstallShield 1                                                                                                    | Wizard                                                                 |    |
| Simons Vost<br>Type d'instal<br>Sélectionnez<br>Veuillez sélec<br>O Installal                                                                                                    | s CommNode Server<br>lation<br>le type d'Installation voui<br>tionner un type d'Installat<br>tion standard)<br>Permet d'Installer tout<br>maximum en espace d                                                                                                    | 3.1 (French)<br>J.<br>ion.<br>es les fonctions di<br>isque.)                                                                                                    | - InstallShield 1                                                                                                    | Wizard (                                                               | ×  |
| SimonsVoss<br>Type d'instal<br>Sélectionnez<br>Veuillez sélec<br>O Installat                                                                                                    | s CommNode Server<br>lation<br>le type d'installation voui<br>tionner un type d'installat<br>tion standard<br>Permet d'installer tout<br>maximum en espace d                                                                                                    | 3.1 (French)<br>J.<br>ion.<br>es les fonctions di<br>isque.)                                                                                                    | - InstallShield 1                                                                                                    | Wizard                                                                 | ×  |
| Simons Voss<br>Type d'instal<br>Sélectionnez<br>Veuillez sélec<br>Installal                                                                                                    | s CommNode Server<br>lation<br>Lic type d'installation voul<br>tionner un type d'installat<br>tion <u>standard</u><br>Permet d'installar tout<br>maximum en espace d<br>tion personnallsé <u>e</u>                                                                                                    | 3.1 (French)<br>J.<br>ion.<br>es les fonctions di<br>sique.)                                                                                                    | - InstallShield 1                                                                                                    | Wizard                                                                 | ×  |
| SimonsVoss<br>Type d'instal<br>Sélectionnez<br>Veuillez sélec<br>O Installat                                                                                                    | s CommiNode Server<br>lation<br>le type d'installation voul<br>tionner un type d'installati<br>tion standard<br>Permet d'installer tout<br>maximum en espace d<br>tion personnalisée<br>Permet deffectuer et le                                                                                                    | <ol> <li>J. (French)</li> <li>J.</li> <li>ion.</li> <li>es les fonctions de<br/>isque.)</li> <li>e installation sélect</li> <li>s fonctions christient</li> </ol>                                                                                                    | InstallShield                                                                                                    | Wizard (                                                               | ×  |
| SimonsVoss<br>Type d'Instal<br>Sélectionnez<br>Veculiez sélec<br>Installat                                                                                                    | c CommiNode Server<br>lation<br>le type d'instalation voul<br>tioner un type d'instalat<br>tion standard<br>Permet d'instalar tout<br>maximum espace di<br>maximum espace di<br>maximum espace di<br>maximum espace di<br>permet d'effectuer un<br>femplacement chiefe.                                                                                                    | 3.1 (French)<br>J.<br>ion.<br>es les fonctions de<br>isque.)<br>e installation sélec<br>s fonctions choisid                                                                                                    | - InstallShield 1 u programme. (Bes                                                                                                    | Wizard<br>oins<br>bilisateurs                                          | ×  |
| SimonsVos<br>Type d'instal<br>Selectionnez<br>Veullez sélec<br>Installat                                                                                                    | s CommNode Server<br>lation<br>le type d'instalation voul<br>tionner un type d'instalation voul<br>tion standard<br>Permet d'instaler tout<br>maximum en espace d<br>Permet d'instaler tout<br>remplacement delle<br>plue experimentés.                                                                                                    | 3.1 (French)<br>J.<br>ion,<br>es les fonctions de<br>isque.)<br>e installation sélect                                                                                                    | - InstallShield                                                                                                    | Wizard<br>oins<br>tilisateurs                                          | ×  |
| SimonsVoss<br>Silectionez<br>Veullez sélec<br>O Installat<br>Installat<br>Installat                                                                                                    | s CommiNode Server<br>lation<br>le type d'installation voul<br>tionner un type d'installati<br>tion standard<br>Permet d'installer tout<br>maximum en espace d<br>tion personnalisée<br>Permet d'effectues un<br>plus experimentés.                                                                                                    | 3.1 (French)<br>J.<br>ion.<br>es les fonctions de<br>installation sélec<br>s fonctions choisie                                                                                                    | - InstallShield ' u programme. (Bes tive et de définir s. 5 adresse aux u                                                                                                    | Wizard<br>ons                                                          | ×  |
| SimonsVose<br>Type d'install<br>Sélectionnez<br>Veullez sélec<br>O Installat<br>O Installat                                                                                                    | s CommNode Server,<br>lation<br>le type d'instalation voui<br>tionner un type d'instalation voui<br>tion <u>standard</u><br>Perret d'instalater tout<br>maximum en espace d<br>tion <u>personalisés</u><br>Parmet d'instalater tout<br>remplacement cible de<br>plus experimentés.                                                                                                    | 3.1 (French)<br>J.<br>J.<br>es les fonctions de<br>seque.)<br>e installation sélect                                                                                                    | InstallShield                                                                                                    | Wizard<br>Ons                                                          |    |
| SimonsVoss<br>Type d'Instal<br>Sélectionnez<br>Veuillez sélec<br>Installat                                                                                                    | s CommNode Server<br>lation<br>le type d'instalation voul<br>tionner un type d'instalation<br>tion standard<br>Permet d'instaler tout<br>maximum en espace d<br>tion personnalisée<br>Permet deffectuer. eile<br>plus experimentés.                                                                                                    | 3.1 (French)<br>J.<br>Ion.<br>es les fonctions de<br>s fonctions cheise                                                                                                    | InstallShield                                                                                                    | Wizard<br>ons<br>tiisateurs                                            |    |
| Simons Voss<br>Stectionnez<br>Veuliez sélec<br>Installat<br>Installat<br>Installat<br>Installat                                                                                                    | s CommiNode Server<br>lation<br>le type d'installation voul<br>tippe d'installation voul<br>tion standard<br>Permet d'installer voul<br>maximum en espace d<br>tion personnalisée.<br>Permet d'affacture un<br>forgabacomst.                                                                                                    | 3.1 (French)<br>J.<br>in .<br>es les fonctions de<br>isque.)<br>e instaliation sélect<br>s fonctions choise<br>< précédent                                                                                                    | InstallShield I InstallShield I InstallShield I I InstallShield I I InstallShield I I InstallShield I I InstallShield I I InstallShield I I I I I I I I I I I I I I I I I I I                                                                                                    | Wizard<br>ons<br>tlisateurs                                            |    |
| SimonsVoss<br>Type d'instal<br>Sélectionnez<br>Veuillez sélec<br>Installat                                                                                                    | commNode Server<br>lation<br>le type dinstalation voul<br>tionner un type dinstalation voul<br>tionner un type dinstalater rout<br>maximum en espace di<br>maximum en espace di<br>tion personnalisée.<br>Permet d'affectue un<br>françõesement clais<br>o plué experimentés.                                                                                                    | 3.1 (French)<br>J.<br>Ion.<br>es les fonctions de<br>sque.)<br>e installation sélec<br>sque.)<br>( <u>Précédent</u>                                                                                                    | InstallShield I InstallShield I I InstallShield I I I I I I I I I I I I I I I I I I I                                                                                                    | Wizard<br>ons<br>tiisateurs                                            |    |
| Slimons Vors<br>Type d'instal<br>Selectionnez<br>Veullez sélec<br>Installat                                                                                                    | s CommNode Server<br>lation<br>le type dinstalation voul<br>tionner un type dinstalation<br>tion standard<br>Permet dinstaler tout<br>maximum en espace d<br>tion personnalisée<br>Permet deffectues un<br>Fernjacemet deffectues un<br>plus experimentés.                                                                                                    | 3.1 (French)<br><br>ion.<br>es les fonctions de<br>sque.)<br>e instalation sélec<br>s fonctions choisié<br>< <u>Précédent</u>                                                                                                    | InstallShield I InstallShield I I programme. (Bes tive et de definir is. S'adresse aux u Suivant >                                                                                                    | Vizard<br>ons<br>tlisateurs                                            |    |
| SimonsVors<br>Selectionnez<br>Veullez sélec<br>Installat<br>IIII (Installat<br>IIIII)<br>IIIII (Installat<br>IIIII)<br>IIIII (Installat<br>IIIII)                                                                                                    | s CommiNode Server<br>lation<br>le type diristalation vou<br>le type diristalation vou<br>ties and the type diristalation<br>ties and the type diristalation<br>ties and the type diristalation<br>maximum en espace di<br>tien personnaliség.<br>Permet diristalation un<br>forgalacomatication un<br>plus experimentés.                                                                                                    | 3.1 (French)<br>J.<br>ion.<br>es les fonctions de<br>isque.)<br>e instaliation sélect<br>sque.)<br>2.1 (French)<br>2.2 (French)                                                                                                    | InstallShield I InstallShield I InstallShield I I InstallShield I I I InstallShield I I I I I I I I I I I I I I I I I I I                                                                                                    | Wizard<br>oins<br>tlisateurs                                           |    |
| SimonsVoss                                                                                                    | s CommNode Server<br>lation<br>le type d'instalation voul<br>tionner un type d'instalation voul<br>tionner un type d'instalat<br>maximum en espace d<br>Permet d'instalater tout<br>maximum en espace d<br>plus experimentés;<br>s CommNode Server                                                                                                    | 3.1 (French)<br>i.<br>i.<br>i.<br>i.<br>i.<br>i.<br>i.<br>i.<br>i.<br>i.                                                                                                    | InstallShield I Uprogramme. (Bes twe et de défini ts. 5 adresse aux u Suivant > InstallShield                                                                                                    | Vizard<br>oins<br>tilesteurs<br>Annuler<br>Wizard                      |    |
| SimonsVors<br>Selectionee<br>Veullez sélec<br>Installat<br>Installation                                                                                                    | s CommNode Server<br>lation<br>le type dinstalation voul<br>tionner un type dinstalation voul<br>tion standard<br>Permet dinstaler tout<br>maximum en espace d<br>tion personnalisée<br>Permet deffectues un<br>fernipacemet deffectues un<br>plus experimentés.                                                                                                    | 3.1 (French)<br>i.<br>ion.<br>es les fonctions de<br>sque.)<br>e instalation sélect<br>s fonctions choisité<br>( <u>Précédent</u><br>3.1 (French)<br>commencer                                                                                                    | InstallShield I Uprogramme. (Bes the et de définir S Sadresse aux u Suivant > InstallShield I InstallShield                                                                                                    | Vizard<br>ons<br>hissteurs                                             |    |
| SimonsVoss<br>Selectionnez<br>Veullez sélec<br>Installation<br>Installation<br>SimonsVoss<br>L'installation<br>Toutes les in                                                                                                    | c CommNode Server tation le type d'instalation voui tionner un type d'instalation voui tionner un type d'instalation voui tion standard Perret d'instalater vou Perret d'instalater vou perret d'instalater vou commNode Server du programme peut t                                                                                                    | 3.1 (French)<br>J.<br>ion.<br>es les fonctions de<br>isque.)<br>e instaliation sélect<br>( <u>Précédent</u><br>3.1 (French)<br>oromnencer<br>Instaliation sont ri                                                                                                    | InstallShield I InstallShield I InstallShield I I InstallShield I I InstallShield I I InstallShield I I I I I I I I I I I I I I I I I I I                                                                                                    | Wizard<br>oins<br>blisateurs                                           |    |
| Simons Vors<br>Type d'Install<br>Selectionnes<br>Ueullez sélec<br>Installat<br>Installat<br>Simons Vors<br>L'installation<br>Toutes les in                                                                                                    | s CommNode Server<br>lation<br>le type d'instalation voul<br>tionner un type d'instalation voul<br>tionner un type d'instalat<br>tion standard<br>Permet d'instaler tout<br>maximum en espace d<br>Permet d'instaler tout<br>plus experiment des<br>plus experiment des<br>s CommNode Server<br>du programme peut :                                                                                                    | 3.1 (French)<br>j.<br>ion.<br>es les fonctions de<br>sque.)<br>e installation séléce<br>sque.)<br>(< <u>Précédent</u><br>3.1 (French)<br>orommencer<br>Installation sont r                                                                                                    | InstallShield I programme. (Bes two et de définir S Sofresse aux u S Sofresse aux u                                                                                                    | Vizard<br>ons<br>tilsateurs                                            |    |
| SimonsVoss<br>Selectionnez<br>Veullez sélec<br>Installation<br>Installation<br>SimonsVoss<br>L'installation<br>Toutes les ini<br>Clquez sur Ir                                                                                                    | commNode Server<br>lation<br>le type dinstalation voul<br>tionner un type dinstalation<br>tion standard<br>Permet dinstalar tout<br>maximum en espace d<br>tion personnalisée.<br>Permet deflectue<br>plus experimentés. commNode Server<br>du programme peut<br>formations nécessares à<br>instaler pour commence l'                                                                                                    | 3.1 (French)<br>J.<br>inion.<br>es les fonctions de<br>es fonctions sélecter<br>s fonctions choisie<br>( <u>Précédent</u><br>3.1 (French)<br>commencer<br>Installation, sont r<br>installation.                                                                                                    | InstallShield I InstallShield I I InstallShield I I I I I I I I I I I I I I I I I I I                                                                                                    | Wizard<br>ans<br>tlisateurs<br>Annuler<br>Wizard                       |    |
| Simons Voss<br>Type d'install<br>Selectionnes<br>Veuillez sélec<br>Installation<br>Simons Voss<br>Simons Voss<br>Ciquez sur Ir<br>Ciquez sur Ir                                                                                                    | CommNode Server     Iation     le type dinstalation voul     tionner un type dinstalation vou     mainium en espace d     mainium en espace d     mainium en espace d     mainium en espace d     mainium en espace d     mainium en espace d     somethis esperimentés.     Somethis esperimentés     somethis esperimentés     somethis esperimentés     somethis esperimentés     somethis esperimentés     somethis esperimentés | 3.1 (French)     j.     i.     ion.     es les fonctions de     es les fonctions de     es les fonctions     es les fonc     es les fonc     es les fonctions de     es l                                                                                                    | InstallShield I InstallShield I InstallShield I I InstallShield I I I I I I I I I I I I I I I I I I I                                                                                                    | Wizard<br>biss<br>bissteurs<br>Annuler<br>Wizard<br>ert. Pour quiter   |    |
| Simons Vors<br>Type d'install<br>Selectionnes<br>Veullez sélec<br>Installat<br>Installation<br>Toutes les ini<br>Ciquez sur la<br>Pour vérifier<br>Pour vérifier<br>Pour vérifier                                                                                                    | CommNode Server     Iation     Ie type dinstalation void     tioner un type dinstalation void     tioner un type dinstalation void     tion standard     Permet dinstaler tout     maximum en espace d     tion personnaliség.     Permet diffectuer     plus experimentés.     commNode Server     du programme peut o     formations nécessaires à     nstaller pour commencer I     les paramices dinstalater                     | 3.1 (French)<br>J.<br>ion.<br>es les fonctions de<br>segue.)<br>e installation sélect<br>s fonctions choisité<br>( <u>Précédent</u><br>3.1 (French)<br>isonmencer<br>Installation.<br>on ou les modifier<br>installation.                                                                                                    | InstallShield I InstallShield I I programme. (Bes two et de définir s. S'adresse aux u I InstallShield I EInstallShield I EI | Vizard<br>ons<br>tilsateurs<br>Mizard<br>Wizard                        |    |
| SimoneVors<br>Selectionnez<br>Veullez sélect<br>Installation<br>Installation<br>Toutes les ini<br>Cliquez sur In<br>Pour vérifier<br>Jessistant sa                                                                                                    | s CommNode Server<br>lation<br>le type d'instalation voui<br>tionner un type d'instalation<br>tionner un type d'instalation<br>maximum en espace d<br>Permet d'instalation<br>prenplacement d'instalation<br>plus experimentés.                                                                                                    | 3.1 (French)<br>J.<br>inion.<br>es les fonctions de<br>es les fonctions de<br>es fonctions choisie<br>( <u>Précédent</u><br>3.1 (French)<br>commencer<br>Instalation.<br>on ou les modifier<br>diques sur Annul                                                                                                    | InstallShield I Jupogramme. (Bes Use et de définir S. S'adresse aux u Suivant > InstallShield Use sur Précédert,                                                                                                    | Wizard<br>ans<br>tlisateurs<br>Annuler<br>Wizard<br>Hitzard            |    |
| SimonsVoss<br>Type d'install<br>Selectionnes<br>Ueullez sélec<br>Installat<br>Use<br>SimonsVoss<br>L'installation<br>Toutes les ini<br>Clique sur Ir<br>Pour vertire<br>Passistant sa                                                                                                    | s CommNode Server<br>lation<br>le type d'instalation voul<br>tionner un type d'instalation voul<br>maximum en espace d<br>Permet d'instalar tout<br>maximum en espace d<br>Permet d'instalar tout<br>puis experimentés.                                                                                                    | 3.1 (French)<br>i.<br>i.<br>i.<br>es les fonctions de<br>es les fonctions de<br>es les fonctions de<br>es les fonctions de<br>es fonctions de<br>es les fonctions de<br>es les f | InstallShield I programme. (Bes u programme. (Bes two et de définir s. S'adresse aux u Sutvant > InstallShield I dunies. clause sur Précédor,                                                                                                    | Wizard<br>ons<br>bissteurs<br>Mizard<br>wizard<br>ent. Pour guiter     |    |
| Simons Vors<br>Type d'instal<br>Selectionnes<br>Ueullez sélec<br>Installation<br>Toutes les ini<br>Clapez sur Ir<br>Pour vérifer<br>Tassistant se                                                                                                    | s CommNode Server<br>lation<br>le type d'instalation voul<br>tionner un type d'instalation<br>tionner un type d'instalation<br>maximum en espace d<br>Permet d'instalater tout<br>maximum en espace d<br>tion personnalisé <u>e</u><br>Permet d'instalater tout<br>plus experimentés.                                                                                                    | 3.1 (French)<br>i.<br>i.<br>ion.<br>es les fonctions di<br>sque.)<br>e instalation sélec<br>s fonctions choisit<br>( <u>Précédent</u><br>3.1 (French)<br>instalation.<br>on ou les modifier<br>instalation.                                                                                                    | InstallShield I Uprogramme. (Bes Uprogramme. (Bes Uprogr | Vizard<br>ons<br>tlisateurs<br>Mizard<br>Wizard                        |    |
| Simons Voss<br>Type d'install<br>Selectionnes<br>Ueullez sélec<br>Installat<br>Installation<br>Toutes les ini<br>Cique sur Ir<br>Pour vérifier<br>Passistant se                                                                                                    | commNode Server<br>lation<br>le type dinstalation voul<br>tionner un type dinstalation voul<br>maximum en espace d<br>Permet dinstaler rout<br>maximum en espace d<br>Permet dinstaler rout<br>maximum en espace d<br>Permet dinstaler rout<br>plus experimentés. commNode Server<br>du programme peut<br>formations nécessaires à<br>nataler pour commence 1<br>en sont elle programme,                                             | 3.1 (French)<br>j.<br>in .<br>es les fonctions de<br>es les fonctions de<br>es les fonctions de<br>es les fonctions de<br>es fonctions de<br>estallation sélect<br>(< Précédent<br>3.1 (French)<br>oronmecer<br>Installation.<br>on ou les modifier<br>cliquez sur Armul                                                                                                    | InstallShield I InstallShield I InstallShield I InstallShield I InstallShield I InstallShield I InstallShield I InstallShield I I InstallShield I I I I I I I I I I I I I I I I I I I                                                                                                    | Wizard<br>oins<br>tilisateurs<br>Wizard<br>Wizard<br>ent, Pour quitter |    |
| Simons Voss Type d'install Selectionnes Veuillez sélec Installat                                                                                                    | s CommNode Server<br>lation<br>le type d'instalation voul<br>tioner un type d'instalat<br>tion standard<br>Permet d'instaler tout<br>maximum en espace d<br>tion personnalisé <u>e</u><br>Permet d'effectue un<br>fernplacement d'éffectue un<br>plus experimentés.                                                                                                    | 3.1 (French)<br>J.<br>ion.<br>es les fonctions de<br>seque.)<br>e installation sélect<br>s fonctions choisid<br>( <u>Précédent</u><br>3.1 (French)<br>installation.<br>on ou les modifier<br>liques sur Arnul                                                                                                    | InstallShield I InstallShield I I programme. (Bes two et de définir s. S'adresse aux u I InstallShield I Guives. dquez sur Précédor                                                                                                    | Vizard<br>ons<br>tilsateurs<br>Mizard<br>Wizard                        |    |
| SimoneVors<br>Selectionnez<br>Veullez sélect<br>Installation<br>Installation<br>Toutes les ini<br>Claquez sur Ja                                                                                                    | e CommNode Server<br>lation<br>le type d'instalation voul<br>tionner un type d'instalation voul<br>tion estandard<br>Perreit d'instalater tout<br>maximum en espace d<br>tion personnaliség.<br>Parreit d'instalater tout<br>femplacemanisés.<br>Parreit d'instalater tout<br>plus experimentés.                                                                                                    | 3.1 (French)<br>J.<br>inion.<br>es les fonctions di<br>es fonctions chiesie<br>(Précédent<br>3.1 (French)<br>commencer<br>Installation.<br>on ou les modifier<br>cliquez sur Annul                                                                                                    | InstallShield I Urogramme. (Bes Urogramme. (Bes Urogramme. (B | Wizard<br>ons<br>ttisateurs<br>Mizard<br>Hizard<br>Hizard              |    |
| Simons Voss<br>Type d'install<br>Selectionnes<br>Installat<br>Installation<br>Simons Voss<br>L'installation<br>Toutes les ini<br>Cliquez sur In<br>Pour vérifer<br>Tessistant se                                                                                                    | s CommNode Server<br>lation<br>le type d'instalation voul<br>tionner un type d'instalation voul<br>maximum en espace d<br>Permet d'instalater tout<br>maximum en espace d<br>tion personnaliség.<br>Permet d'effectue<br>plus experimentés:<br>s CommNode Server<br>du programme peut<br>formations nécessaires à<br>instaler pour commencer l<br>les paramètres d'instalat                                                          | 3.1 (French)<br>J.<br>in,<br>in,<br>es les fonctions de<br>sque.)<br>e installation séléce<br>s fonctions choisié<br>(< <u>Précédent</u><br>3.1 (French)<br>ommencer<br>Installation,<br>on ules modifier<br>cliquez sur Annul                                                                                                    | InstallShield I programme. (Bes two et de définir S. S'adresse aux u S. Suivant > InstallShield duries. , clques sur Précéd r.                                                                                                    | Vizard<br>ons<br>tiisateurs                                            |    |
| Simons Vors<br>Type d'install<br>Sélectionnes<br>Veullez sélec<br>Installation<br>Toutes les ini<br>Ciquez sur Ir<br>Pour vérifer<br>Tessistant se                                                                                                    | s CommNode Server<br>lation<br>le type dinstalation voul<br>tionner un type dinstalat<br>tion standard<br>Permet dinstalar tout<br>maximum en espace d<br>tion personnaliség<br>Permet deffectue<br>plus experimentés.                                                                                                    | 3.1 (French)<br>i.<br>i.<br>ion.<br>es les fonctions di<br>sque.)<br>e instalation sélec<br>s fonctions choisit<br>( <u>Précédent</u><br>3.1 (French)<br>instalation.<br>on ou les modifier<br>instalation.                                                                                                    | InstallShield I Urogramme. (Bes Urogramme. (Bes Uroe et de définir S. S'adresse aux u Urogramme. (Bes Uroes sur Précédor) Uroes sur Précédor)                                                                                                    | Vizard<br>ons<br>tilssteurs<br>Mizard<br>Hizard                        |    |
| SimonsVors<br>Type d'install<br>Selectionnes<br>Installat<br>Installation<br>SimonsVors<br>Vinstallation<br>Toutes les ini<br>Cliques ur In<br>Pour verifie<br>Pour verifie                                                                                                    | commNode Server<br>lation<br>le type dinstalation voul<br>tionner un type dinstalation voul<br>maintum en espare d<br>Permet dinstaler roud<br>maintum en espare d<br>Permet dinstaler roud<br>maintum en espare d<br>Permet defectue un<br>formationent claik<br>plus experimentés.                                                                                                    | 3.1 (French)<br>J.<br>in.<br>es les fonctions de<br>es les fonctions de<br>es les fonctions de<br>es les fonctions de<br>(< Précédent<br>3.1 (French)<br>oronneators<br>installation.<br>on ou les modifier<br>cliquez sur Annul                                                                                                    | InstallShield I InstallShield I InstallShield I InstallShield I InstallShield I InstallShield I InstallShield I InstallShield I I InstallShield I I I I I I I I I I I I I I I I I I I                                                                                                    | Vizard<br>ons<br>tilesteurs<br>Mizard<br>Hit. Pour quiter              |    |
| SimonsVors Type d'install Selectionnes Ueullez sélec Installat IIII SimonsVors SimonsVors L'installation Toutes les ini Cliquez sur In Pour vénifer Fessistant se                                                                                                    | s CommNode Server<br>lation<br>le type d'instalation voul<br>tioner un type d'instalat<br>tion standard<br>Permet d'instaler tout<br>manimum en espace d<br>Permet d'effectue<br>plus experiment de<br>plus experiment de<br>plus experiment de<br>scommNode Server<br>du programme peut ri<br>formations nécessaires à<br>nstaller pour commoner l<br>les paamètres d'installat                                                     | 3.1 (French)<br>J.<br>in.<br>es les fonctions di<br>sque.)<br>e installation sélect<br>s fonctions choisid<br>( <u>Précédent</u><br>3.1 (French)<br>commencer<br>Installation,<br>on ou les modifier<br>diques sur Arnul                                                                                                    | InstallShield I InstallShield I I programme. (Bes two et de définir s. S'adresse aux u I InstallShield I Guives. dquez sur Précédor                                                                                                    | Vizard<br>ons<br>tilsateurs<br>Mizard<br>ent, Pour quitter             |    |
| Simone Voss<br>Selectionnez<br>Veullez sélec<br>Installation<br>Installation<br>Toutes les ini<br>Cliquez sur In<br>Pour vérifer<br>Passistant sa                                                                                                    | e CommNode Server<br>lation<br>le type d'instalation voul<br>tionner un type d'instalation voul<br>maximum en espace d<br>le d'instalater tout<br>maximum en espace d<br>le de la de la de la de la de la de la<br>Parmet d'instalater tout<br>femplacement chie de<br>plus experimentés.                                                                                                    | 3.1 (French)<br>i.<br>i.<br>i.<br>i.<br>i.<br>i.<br>i.<br>i.<br>i.<br>i.                                                                                                    | InstallShield I J programme. (Bes Use et de définir S. S'adresse aux u Suivant > InstallShield Guives sur Précéd r,                                                                                                    | Wizard ons ttisateurs Wizard Wizard ent. Pour guitter                  |    |
| Simons Voss<br>Type d'Install<br>Selectionnes<br>Installation<br>Installation<br>Simons Voss<br>Simons Voss<br>Unstallation<br>Toutes les ini<br>Cliquez sur In<br>Pour vérifer<br>Toutes les ini<br>Sistent Selection Selection<br>Selectionnes Selection<br>Selectionnes Selectionnes Selection<br>Selectionnes Selectionnes Selection<br>Selectionnes Selectionnes Selection<br>Selectionnes Selectionnes Selectionne | commNode Server<br>lation<br>le type d'instalation voul<br>tionner un type d'instalation voul<br>maximum en espace d<br>Permet d'instalater tout<br>maximum en espace d<br>plus experimentés.<br>Permet d'effectuer de<br>plus experimentés.                                                                                                    | 3.1 (French)<br>j.<br>in,<br>in,<br>es les fonctions de<br>sque.)<br>e installation séléce<br>s fonctions choisié<br>(< <u>Précédent</u><br><b>3.1 (French)</b><br>onnuencer<br>Installation,<br>on ules modifier<br>installation,<br>on ules modifier<br>(ulque z sur Annuel<br>(< <u>Précédent</u> )                                                                                                    | InstallShield I programme. (Bes trive et de définir S. 5 adresse aux u Suivant > InstallShield Guivant > InstallShield I guivant >                                                                                                    | Vizard<br>ons<br>tilsateurs<br>) Annuler<br>Wizard<br>ent. Pour gutter |    |

Lisez les termes de la licence et acceptez-les. Cliquez ensuite sur Suivant.

Saisissez les informations relatives à l'utilisateur puis cliquez sur Suivant.

Confirmez en cliquant ensuite sur Suivant.

Confirmez en cliquant sur Installer.

Page 20

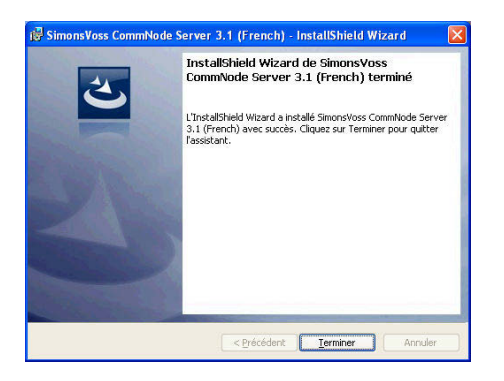

Confirmez en cliquant sur Terminer pour terminer l'installation.

## 4.3.5 RELANCER LES SERVICES

## PROCÉDURE

.

DEMARRER ⊃ PANNEAU DE CONFIGURATION ⊃ SYSTEME ⊃ SERVICES

• Lancez le service « SimonsVoss CommNode Server ».

## Page 21

# 3.0 SAV ET ASSISTANCE

## **ASSISTANCE PRODUIT**

Les clients ayant des questions sur les produits de SimonsVoss Technologies AG peuvent s'adresser au service général d'assistance :

Téléphone +49 (0) 1805 78 3060

Le service d'assistance téléphonique Produit n'est pas compétent pour les logiciels LSM Business et Professional.

ASSISTANCE LOGICIELS ASSISTANCE Standard Les clients ayant conclu un contrat de SAV standard payant peuvent également faire appel au service d'assistance suivant :

CourrielIsm-support@simons-voss.deTéléphone+49 (0) 1805 57 3060

ASSISTANCE PrEMIUM

Les clients ayant conclu un contrat de SAV Premium payant peuvent également faire appel au service d'assistance suivant :

## COURRIEL LSM-SUPPORT@SIMONS-VOSS.DE

## TÉLÉPHONE +49 (0) 1805 57 3060

Outil d'assistance en ligne Bref appel au service d'assistance LSM Démarrez LSM C Aide Assistance en ligne SimonsVoss

## Page 22

# 4.0 GLOSSAIRE

Cette liste ne prétend nullement être exhaustive.

А

## Accès d'écriture

Représente le droit de procéder à des modifications. Pour exécuter certains rôles dans l'administration utilsateurs du LSM (par exemple utiliser un programmateur manuel, administrer un réseau ou configurer un réseau), il faut disposer d'accès d'écriture dans la base de données.

## Adresse réseau

L'adresse réseau permet d'identifier en tout temps chaque LockNode. Ce dernier est installé dans la porte et attribué à cette porte dans le logiciel.

## Alertes

Les alertes peuvent être utilisées pour signaler rapidement certains états.

#### Appuyé sur une base de données

Logiciel classant les données dans une structure prédéfinie, la base de données. La base de données de l'installation de fermeture contient le plan de fermeture et les installations de fermeture.

#### Autorisation de groupe

Les autorisations de groupe sont des autorisations accordées simultanément à plusieurs transpondeurs pour plusieurs fermetures.

## В

## Besoin de programmation

Un besoin de programmation est généré quand une divergence apparaît entre état réel et état prescrit, causée par la modification d'autorisations d'accès ou de configurations.

## С

## Case à cocher

Possibilité de sélectionner une propriété dans l'interface graphique

## D

## Domaine

Le domaine correspond à la réunion de plusieurs portes.

## Ε

## Événement

Un événement est une modification d'état signalée au LSM via le réseau.

## Exportation

Lors de l'exportation, les données sélectionnées du plan de fermeture sont transmises au PocketPC.

## Page 23

## F

## Fermeture

Le terme « Fermeture » englobe les produits SimonsVoss effectuant l'analyse d'une autorisation et permettant une ouverture.

## Filtre

Un filtre restreint la visualisation des données conformément aux propriétés sélectionnées.

## G

## Groupe de transpondeurs

Le groupe de transpondeurs regroupe plusieurs transpondeurs pour la gestion de droits de groupes.

## Groupe horaire

Un transpondeur peut être attribué à un groupe horaire, ce qui permet de réaliser, à l'aide d'un plan de zones horaires, un accès limité dans le temps.

## GUI

(Graphical User Interface) interface utilisateur graphique, ou IUG, pour l'utilisation du logiciel.

## Н

## Hiérarchie

La hiérarchie est un système d'éléments ayant les uns par rapport aux autres des relations de dépendance.

## I

## Importation

Lors de l'importation, les fermetures exportées sont retransmises après traitement à l'installation de fermeture.

## Installation de fermeture

L'installation de fermeture sert à structurer les portes et les transpondeurs créés et à administrer les validations d'accès.

## J

## Jour férié

Jour chômé légal ou jour ou période chômé(e) couvrant plusieurs jours successifs fixé(e) par l'entreprise.

## L

## Liste de tâches

Énumération des tâches existant dans le système

## Liste des jours fériés

La liste des jours fériés est une récapitulation de jours fériés sélectionnés et est utilisée dans les plans de zones horaires.

## Page 24

#### Listes d'accès

Sauvegarde des données des transpondeurs dans les fermetures avec fonction de contrôle d'accès. Lors de l'utilisation de ces données, veuillez tenir compte des directives de protection du travail et des données respectivement en vigueur.

## LON

LON est un système de communication câblé pour l'automatisation des bâtiments. Les composants SimonsVoss peuvent être mis en réseau avec les techniques et produits basés sur ce standard et être donc exploités en ligne.

## LSM Mobile

Logiciel pour le programmateur manuel / PocketPC pour l'administration mobile et la programmation du système de fermeture.

#### Μ

## Matrice

La matrice est la représentation graphique des autorisations dans le LSM.

#### Mode de recouvrement

En mode de recouvrement, 8 ID de transpondeur sont réservées pour un transpondeur créé et programmées dans les fermetures autorisées. Si le premier transpondeur est égaré, l'ID respective est désactivée dans le logiciel et l'ID suivante fournie par la réserve de TID est attribuée au nouveau transpondeur. Quand le transpondeur est activé dans une fermeture, le système reconnaît qu'il s'agit de l'une des 7 ID de réserve et désactive l'ID précédente.

## Mode OMRON

Toutes les variantes de produits peuvent fonctionner en mode OMRON. Si vous voulez que le SmartRelais transmette les données du transpondeur à un système externe et que si ce dernier déclenche une autorisation, le SmartRelais envoie un ordre d'ouverture à distance à un cylindre, alors sélectionnez cette option pour le SmartRelais et pour le cylindre. Attention : si vous utilisez cette configuration, l'ouverture du cylindre par le transpondeur n'est plus possible ! Une description précise est fournie dans le manuel « SmartRelais ».

#### Mot de passe

La sécurité des mots de passe dépend de la complexité et de la longueur du mot de passe. Le système utilise des mots de passe dans plusieurs endroits afin de sécuriser l'installation de fermeture.

## Ν

## Nom du groupe horaire

Le nom du groupe horaire est le nom du groupe horaire prédéfini attribué au numéro de groupe horaire d'un transpondeur.

## Numéro du groupe horaire

Le numéro de groupe horaire d'un transpondeur se paramètre individuellement et est établi par l'administrateur. Conformément à ce groupe, le transpondeur est accepté ou refusé par les fermetures dans un plan de zones horaires.

## Page 25

## 0

## Ouverture d'urgence

Opération consistant à ouvrir une fermeture sans transpondeur autorisé. L'ouverture d'urgence est protégée par des mots de passe.

## Ρ

## Personne

Il est possible d'enregistrer pour la personne des informations supplémentaires sur cet utilisateur.

## Plage de validité

La plage de validité correspond à la période pendant laquelle le transpondeur est en mode de fonctionnement. En dehors de cette période, le transpondeur est désactivé.

## Plan de fermeture

Le plan de fermeture regroupe toutes les informations sur les autorisations et le système ainsi que la gestion des utilisateurs et il peut contenir plusieurs installations de fermeture.

#### Plan des zones horaires

Objet de commande temporisée des accès aux fermetures pour domaines et transpondeurs. Possibilité d'y intégrer également les listes des jours fériés.

## PocketPC

Un programmateur manuel / PocketPC est un mini-ordinateur s'utilisant pour la programmation mobile des fermetures.

## Porte

Il est possible d'enregistrer sur la porte des informations supplémentaires. Elle gère également les fermetures.

#### **Programmateur manuel**

Un programmateur manuel / PocketPC est un mini-ordinateur s'utilisant pour la programmation mobile.

## R

## Recherche

La recherche permet de passer exactement à un objet des installations de fermeture ou de la base de données.

## Réseau

Le réseau SimonsVoss permet d'activer directement les fermetures sans appareil de programmation.

## Réserve

il s'agit du nombre d'ID de transpondeurs G1 dans le groupe de transpondeurs sélectionné.

## Rétablissement

Lors du rétablissement, les données se trouvant sur l'objet sont effacées et en même temps, l'état réel du logiciel repasse à « non programmé ».

## Page 26

# S

## Sécurisé

Un compte rendu est dit sécurisé quand les informations sur les modifications dans un système sont archivées dans une base de données où elles peuvent être retrouvées, retracées, ne sont pas modifiables et sont protégées contre la falsification.

## Т

## Transpondeur

Le transpondeur est la « clé électronique » dans le système 3060.

## W

## WaveNet

Le WaveNet est un réseau SimonsVoss extrêmement souple pouvant utiliser aussi bien des connexions câblées que des liaisons radio.

## Ζ

## Zone horaire

Les zones horaires sont des domaines qui ne sont accessibles que par des groupes de transpondeurs particuliers à des horaires définis.